## **PRE-CONSOLIDAMENTO: MODIFICA**

Appena entreremo nella pagina ci ritroveremo in **questa** schermata:

| Enter and a second second second second second second second second second second second second second second s | the second second second second second second second second second second second second second second second s | NAME OF TAXABLE PARTY. |           | And the first state of the | A CONTRACT OF A DESCRIPTION OF A DESCRIPTION OF A DESCRIP |
|----------------------------------------------------------------------------------------------------|----------------------------------------------------------------------------------------------------|------------------------|-----------|----------------------------|----------------------------------------------------------------------------------------------------|
| A271 - COMUNE DI ANCONA                                                                                         | ♥ Riporta SI ♥                                                                                                 |                        |           |                            |                                                                                                    |
| Nº Reg Prog.                                                                                                    | Prospetto                                                                                                    | Struttura              | Prospetto | Segno                      | Importo                                                                                                    |
|                                                                                                    |                                                                                                    |                        |           |                            |                                                                                                    |
|                                                                                                    |                                                                                                    |                        |           |                            |                                                                                                    |
|                                                                                                    |                                                                                                    |                        |           |                            |                                                                                                    |
|                                                                                                    |                                                                                                    |                        |           |                            |                                                                                                    |
|                                                                                                    |                                                                                                    |                        |           |                            |                                                                                                    |
|                                                                                                    |                                                                                                    |                        |           |                            |                                                                                                    |
|                                                                                                    |                                                                                                    |                        |           |                            |                                                                                                    |
|                                                                                                    |                                                                                                    |                        |           |                            |                                                                                                    |
|                                                                                                    |                                                                                                    |                        |           |                            |                                                                                                    |
|                                                                                                    |                                                                                                    |                        |           |                            |                                                                                                    |
|                                                                                                    |                                                                                                    |                        |           |                            |                                                                                                    |
|                                                                                                    |                                                                                                    |                        |           |                            |                                                                                                    |
|                                                                                                    |                                                                                                    |                        |           |                            |                                                                                                    |
|                                                                                                    |                                                                                                    |                        |           |                            |                                                                                                    |
|                                                                                                    |                                                                                                    |                        |           |                            |                                                                                                    |
|                                                                                                    |                                                                                                    |                        |           |                            |                                                                                                    |
|                                                                                                    |                                                                                                    |                        |           |                            | Saldo Dare : 0,00                                                                                                    |
|                                                                                                    |                                                                                                    |                        |           |                            | Saldo Avere: 0,00<br>Differenza: 0,00                                                                                                    |
| 0                                                                                                    |                                                                                                    |                        |           |                            | Nessun record da visualizzare                                                                                                    |
|                                                                                                    |                                                                                                    |                        |           |                            |                                                                                                    |
|                                                                                                    |                                                                                                    |                        |           |                            |                                                                                                    |
| Nee                                                                                                    |                                                                                                    |                        |           | 7.16 T                     |                                                                                                    |
| Note                                                                                                    |                                                                                                    |                        |           |                            |                                                                                                    |
|                                                                                                    |                                                                                                    |                        |           |                            |                                                                                                    |
|                                                                                                    |                                                                                                    |                        | + 10 0    |                            | Nessun record da visualizzare                                                                                                    |

In altro a sinistra troveremo due campi dove l'utente potrà selezionare le infromazioni:

- 1. Comune
- 2. Riporta

2025/06/07 18:13

Poi sotto c'è una grigia:

## Elementi griglia

- 1. N°Reg
- 2. **Prog**
- 3. Prospetto
- 4. Struttura Prospetto
- 5. **Segno**
- 6. Importo

In fondo troveremo una piccola icona:

## Ф

Se cliccata si potrà configurare la tabella

In fondo troveremo 2 altri campi compilabili:

| 4    |         | ÷.                                                         |
|------|---------|------------------------------------------------------------|
|      |         | Saldo Dare : 0,00<br>Saldo Avere: 0,00<br>Differenza: 0,00 |
| 0    |         | Visualizzati 1 - 1 di 1                                    |
|      |         |                                                            |
|      | File 🕈  |                                                            |
| Note |         |                                                            |
|      |         |                                                            |
|      |         |                                                            |
|      | + 0 0 0 |                                                            |
|      |         |                                                            |
|      |         |                                                            |

## 1. **Note** si potranno scrivere delle note

2. File l'utente in questa schermata troverà una serie di pulsanti

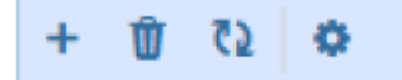

Da sinistra a destra:

- 1. Aggiungi un file
- 2. Cancella un file
- 3. Aggiorna la griglia
- 4. Configura la tabella

From: https://wiki.nuvolaitalsoft.it/ - wiki

Permanent link: https://wiki.nuvolaitalsoft.it/doku.php?id=pre-consolidamento:modifica&rev=1717756274

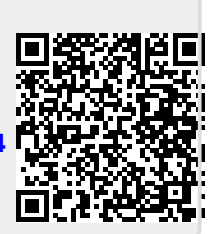

Last update: 2024/06/07 10:31